诉讼风险评估告知

用户手册

2020年10月

### 目 录

| 第− | -章 综述                    | 2  |
|----|--------------------------|----|
|    | 1. 产品简介                  | 2  |
| 第二 | 二章 触摸屏操作说明               | 3  |
|    | 1. 第一次使用需绑定设备(设备已绑定忽略此步) | 3  |
|    | 2. 进入系统                  | 6  |
|    | 3. 开始答题                  | 7  |
|    | 4. 诉费计算题                 | 8  |
|    | 5. 生成报告                  | 9  |
|    | 6. 参考案例                  | 13 |
|    | 7. 微信扫码看报告               | 15 |
|    | 8. 打印报告                  |    |
|    | 9. 用户反馈                  | 21 |
|    | 10. 无操作 20 分钟后会提示        |    |
|    | 11. 返回首页                 | 23 |

### 第一章 综述

#### 1. 产品简介

诉讼风险智能评估是一款直接服务纠纷当事人,进而为法官减负的智能化产品。 盲目选择诉讼、不清楚诉讼各项成本、不知道在诉讼活动中可能面临那些风险是当 事人群体中存在的普遍现象,当事人"不清楚"、"不知道"的盲目诉讼给审判工 作带来了不小的压力。本产品通过大数据分析,法律知识图谱生成评估问卷,告知 当事人诉讼风险,引导当事人选择非诉途径解决纠纷。

# 第二章 触摸屏操作说明

# 1. 第一次使用需绑定设备(设备已绑定忽略此步)

输入设备 S/N 码,点击【下一步】

| 诉讼风险评估告知 |      |        |        |    |   |  |
|----------|------|--------|--------|----|---|--|
|          | 一体机初 | 始设置(   | 1/3)   |    |   |  |
|          |      | 请输入S/N | 串码(12位 | 2) |   |  |
|          |      | 1      | 2      | 3  | × |  |
|          |      | 4      | 5      | 6  | 0 |  |
|          |      | 7      | 8      | 9  |   |  |
|          |      |        |        |    |   |  |
|          |      |        | -۲     | 步  |   |  |

| 诉讼风险评估告知                                            |    |
|-----------------------------------------------------|----|
| 一体机初始设置(2/3)                                        |    |
| 请选择当前设备所在法院<br>如无正确标识,请联系400-810-1866确认服务是否已开通<br>B |    |
| 6.413-+8                                            | BD |
| 0.000000000000                                      | J  |
| D                                                   |    |
| 202210                                              |    |
| J                                                   |    |
| 1.07.010                                            |    |
| Т                                                   |    |
| PARA                                                |    |
|                                                     |    |
|                                                     |    |
|                                                     |    |
|                                                     |    |
| 下一步                                                 |    |
|                                                     |    |

选择设备所在的法院,点击【下一步】

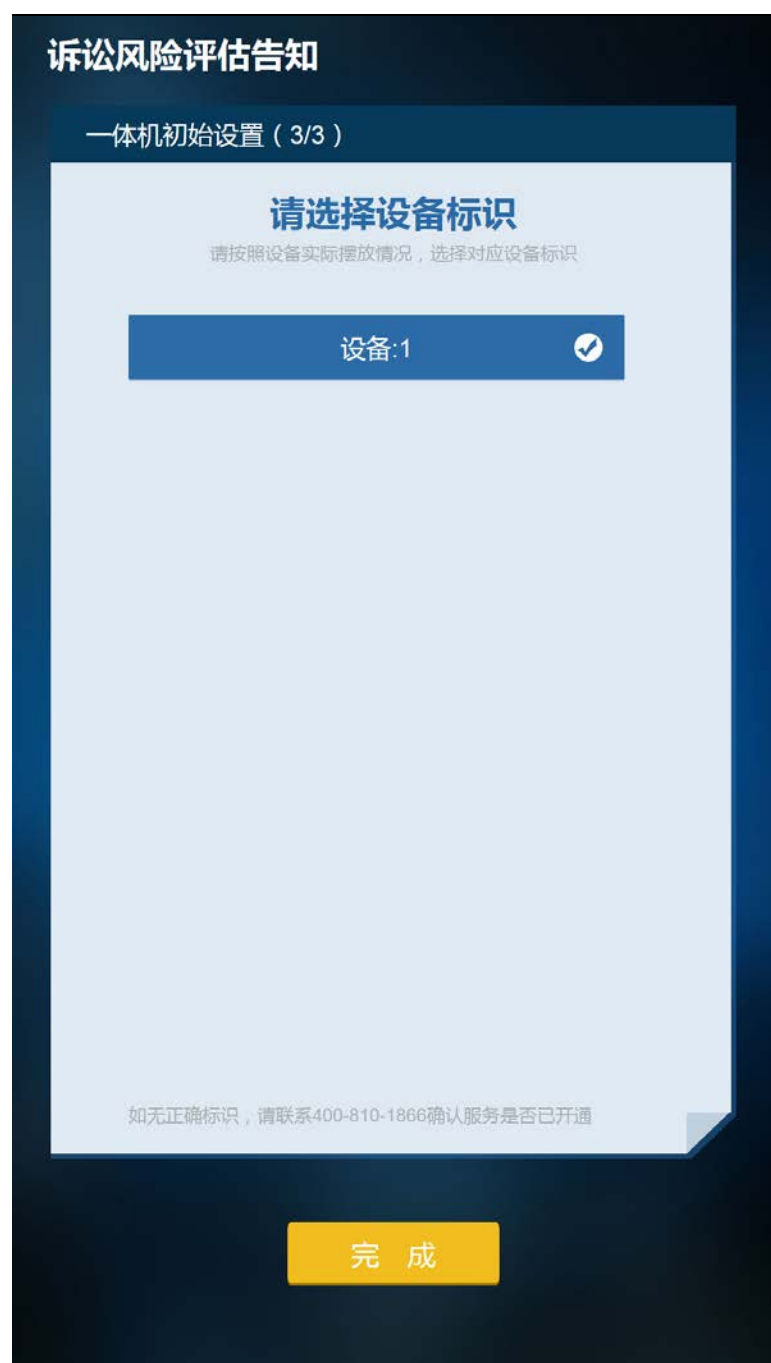

选择要绑定的设备,点击【完成】,完成绑定

## 2. 进入系统

绑定成功后会直接跳转到系统首页,系统首页动态循环展示所有目录,支持上下滑动目录。

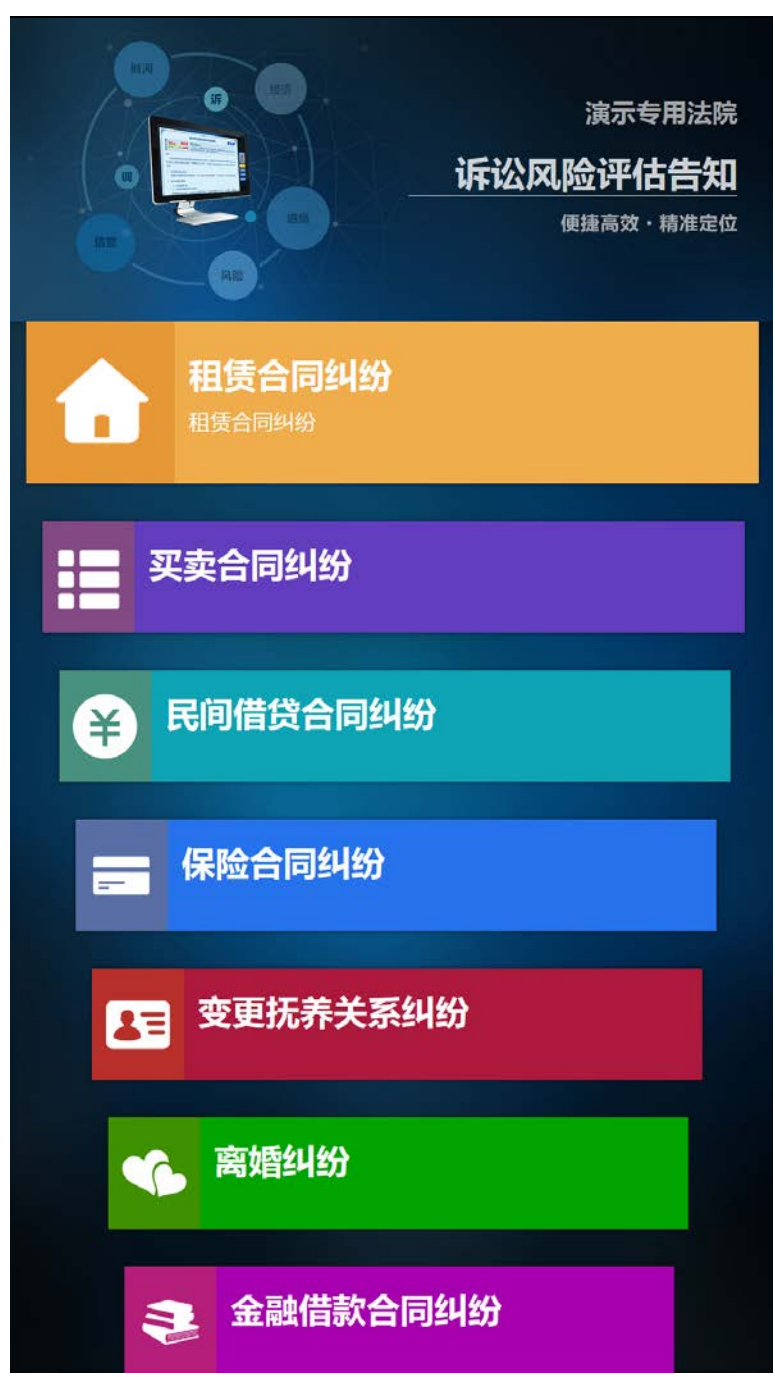

## 3. 开始答题

在系统首页选择案由后,进入答题页面,默认展示所有主线问题和提交问卷按钮; 上下滑动页面查看完整试卷;

| 诉讼风险评估告知                                                                                                    | 首页 > 离婚纠纷 | 退出 |
|----------------------------------------------------------------------------------------------------|-----------|----|
| 1 您的审判程序是?                                                                                                    |           |    |
| <ul> <li>○ 一审程序(当事人起诉)</li> <li>○ 二审程序(当事人上诉)</li> <li>○ 再审程序(当事人申诉)</li> </ul>                                                            |           |    |
| 2 你是第几次起诉离婚?                                                                                                    |           |    |
| <ul><li>第一次起诉离婚</li><li>已经多次起诉离婚</li></ul>                                                                                                 |           |    |
| 3 您有没有领取结婚证?                                                                                                    |           |    |
| <ul><li>○ 领取</li><li>○ 未领取</li></ul>                                                                                                    |           |    |
| 4 对方是否存在以下情形?                                                                                                    |           | 13 |
| <ul> <li>婚姻存续期间与他人同居</li> <li>家庭暴力</li> <li>虐待、遗弃家庭成员</li> <li>赌博、吸毒</li> <li>分居满两年</li> <li>对方重婚</li> <li>对方宣告失踪</li> <li>其他情形</li> </ul> |           |    |
|                                                                                                    |           |    |

有些问题的选项会关联子问题,当事人选中关联子问题的选项后,展示子问题;

| 7   | 双方对夫妻共同财产分割是否存在争议?                                                  |  |
|-----|---------------------------------------------------------------------|--|
|     | <ul><li>● 存在争议</li><li>○ 没有争议</li></ul>                             |  |
| • • | 双方对房产的分割是否达成一致?                                                     |  |
|     | <ul> <li>无房产需要分割</li> <li>有房产,已经达成一致</li> <li>有房产,但未达成一致</li> </ul> |  |

#### 4. 诉费计算题

通过答题页上的键盘输入诉讼标的额,系统会自动计算出需要交纳的诉讼费用,展示在诉讼费用展示框内。

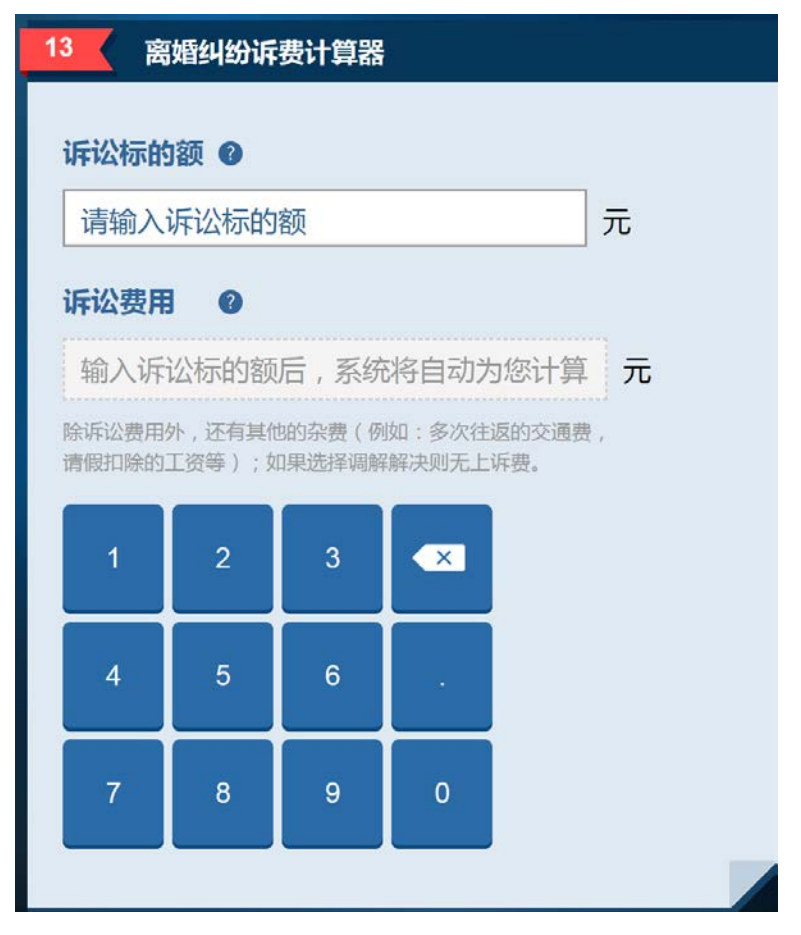

提交问卷后系统会将输入的诉讼标的额和计算出的诉讼费用展示在报告上。

|                 |                                                                                                    | ì                    | 斥讼风     | 险告知                       | 0              |                 | ロンドロ 微信帯走 |
|-----------------|----------------------------------------------------------------------------------------------------|----------------------|---------|---------------------------|----------------|-----------------|-----------|
| Į               | 经济                                                                                                    | 成本 、                 |         |                           |                |                 |           |
| ij              | <b>示讼费</b>                                                                                                    | 117                  |         |                           |                |                 |           |
| 根               | 居您的标                                                                                                    | 的额:10                | 0元 , 计算 | 自出您需要                     | 夏交纳的调          | 讼费为:            | 50元。      |
|                 |                                                                                                    | ia, india<br>Records |         |                           |                | rinali in<br>Re | a.1       |
|                 |                                                                                                    | 11                   |         |                           |                |                 |           |
| (FI)            |                                                                                                    |                      |         |                           |                |                 |           |
| 191<br>191, 191 |                                                                                                    |                      |         | HER. BE                   | 6. <b>19</b> 8 |                 | PERE      |
|                 |                                                                                                    |                      |         | 1944)<br>21 . <b>1</b> 94 |                |                 |           |
|                 |                                                                                                    |                      |         |                           |                |                 |           |
|                 | Martin Conference Conference and a second second se |                      |         |                           |                |                 |           |
| <b>6.</b> 3     |                                                                                                    |                      |         | RFBL.                     |                |                 |           |
|                 |                                                                                                    |                      |         |                           |                |                 |           |
|                 |                                                                                                    |                      |         |                           |                |                 |           |
| 风险              | 行动                                                                                                    | 解决                   | 财产      | 时间                        | 经济             | 法律              | 参考        |
| 提示              | 建议                                                                                                    | 途径                   | 保全      | 成本                        | 成本             | 法规              | 案例        |
|                 | 🖨 राध                                                                                                    | 报告                   | ☞用      | 户反馈                       | <b>a</b> 1     | 反回首页            |           |
|                 |                                                                                                    |                      |         |                           |                |                 |           |

## 5. 生成报告

答题后点击【提交问卷】按钮,生成报告;

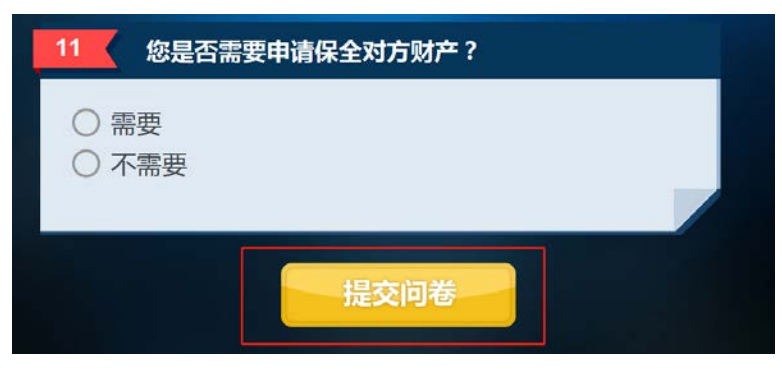

#### 生成的报告分页签展示不同内容;

| <b>诉讼风险告知</b>                                                                                                    |        |  |  |  |  |  |
|----------------------------------------------------------------------------------------------------|--------|--|--|--|--|--|
| 85分         面大风险         风险指数说明           指数最高分为100分,数值越高说明风险越高,具体/为:重大风险(75-100)、中等风险(50-74)、一般风趣<br>0 25 50 75 100         (25-49)、较低风险(0-24)                                                                                                    | ∂<br>≙ |  |  |  |  |  |
| ,风险提示,                                                                                                    |        |  |  |  |  |  |
| 风险方面                                                                                                    |        |  |  |  |  |  |
| 本地方面 根据大数据分析,初次提起离婚诉讼的当事人,离婚诉求得到法院支持的概率大约为26%。 法院判决离婚的条件是认定夫妻感情确已破裂,一般第一次起诉离婚如果没有法定情形证明夫妻感情确已破裂,对方又不同意离婚的,法院一般不会轻易判决离婚,会组织双方调解和好。 根据您选择的情况,您双方已经领取了结婚证,确立了合法的婚姻关系。如果想要离婚可以选择协议离婚或起诉离婚,协议离婚必须双方自愿,对夫妻共同财产和子女问题达成一致,之后到结婚登记处办理离婚手续。诉讼离婚是由于双方对夫妻共同财产或子女抚养等事项无法达成一致意见,而向法院提起诉讼,法院或调或判的情形。 现役军人的配偶提出离婚请求,需要征得军人的同意,但是军人与方有重大过错的除外。"重大过错"是指:(1)重婚或有配偶者与他人同居;(2)实施家庭暴力或虐待、遗弃家庭成员;(3)有赌博、吸毒等屡教不改的;(4)军人有其他重大过错导致夫妻感情破裂的情无。而军人提出离婚的,按照普通离婚纠纷处理。 根据您选择的情况,实施家庭暴力是认定感情破裂的情形之一,如果您有充足的证据证明对方实施家庭暴力,则法院判决离婚的可能性大。 |        |  |  |  |  |  |
| 风险 行动 解决 财产 时间 经济 法律 参考 建议 途径 保全 成本 成本 法规 案                                                                                                    | ഴ<br>列 |  |  |  |  |  |
|                                                                                                    |        |  |  |  |  |  |

在展示区域内可以上下滑动页面查看全文; 微信带走 诉讼风险告知 殊情况,建议您和委托代理人一起出庭。 诉讼具有较强的专业性,存在一定的败诉风险。诉讼过程中可能 会因起诉不符合条件、超过诉讼时效、无法提供证据、证据效力不 足、无正当理由不出庭、一方下落不明等原因无法顺利进行诉讼程 序。即使诉讼顺利进行最终胜诉,也可能在执行的时候发生没有及时 申请执行,对方无财产可供执行等情况,导致执行不能。 感情方面 父母离婚对孩子影响比较大,特别是给孩子心理的健康发展带来 不利影响,建议慎重考虑。 信誉方面 当事人享有诉权,包括提起诉讼的权利、撤销诉讼的权利以及上 诉的权利。但是如果当事人存在虚假诉讼、恶意诉讼等违反法律法 规、违背道德准则的行为,比如恶意串通,以诉讼损害第三人的权利 的,不仅会对自身信誉造成损害,还有相应的处罚的风险。 告知日期:2019年05月07日 详细评估结果必要时请咨询法律专业人员; 2 评估结果仅针对您此次提供的案情信息; ③任何评估系统都无法覆盖所有风险,诉讼请谨慎; ④本评估结果仅供您参考,并不代表本院裁判观点 参考 风险 提示 💬 用户反馈 🖶 打印报告 ♠ 返回首页

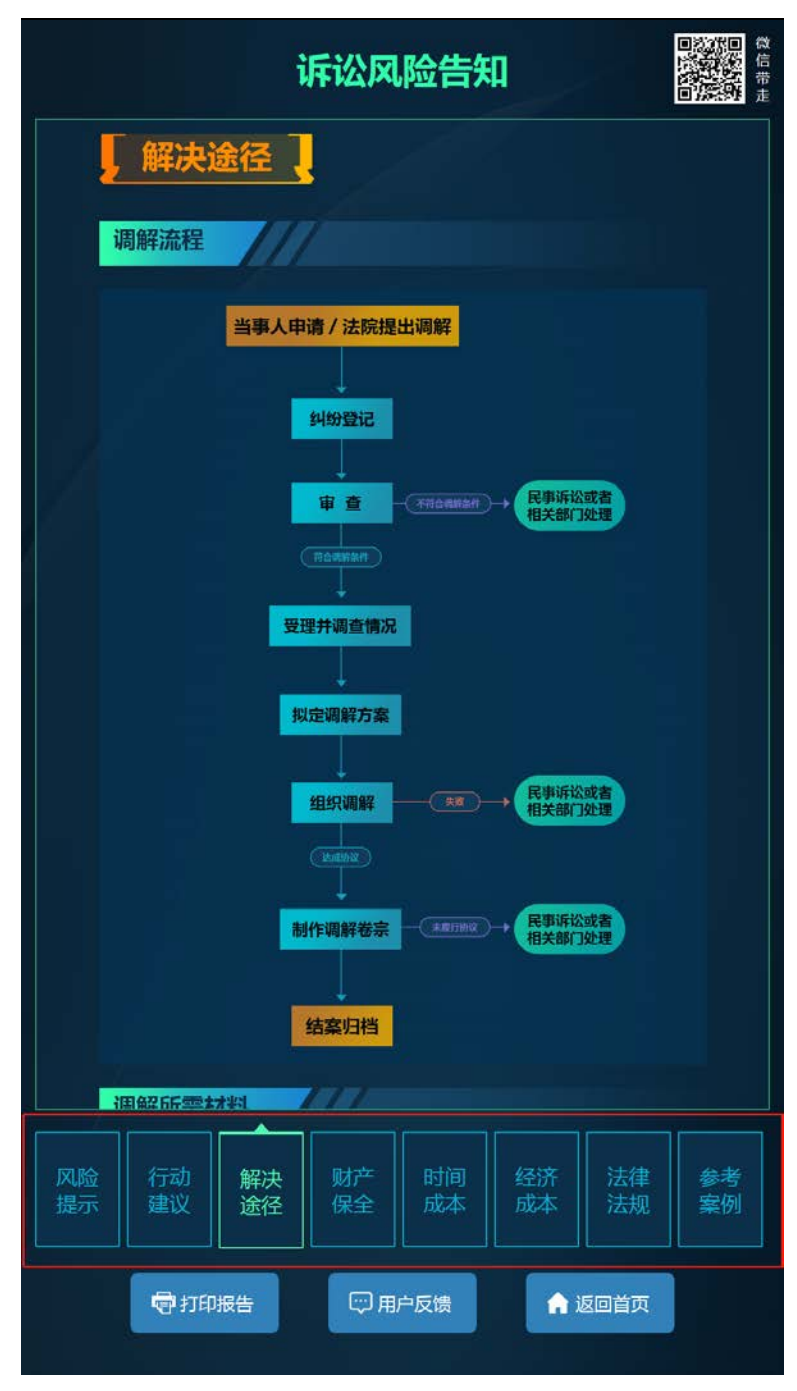

点击底部页签名称切换页签,查看其他内容。

#### 6. 参考案例

系统自动匹配与案情相关的参考案例,根据当前使用法院,按照本院、本省、其他 省份的顺序排列,展示在报告上;

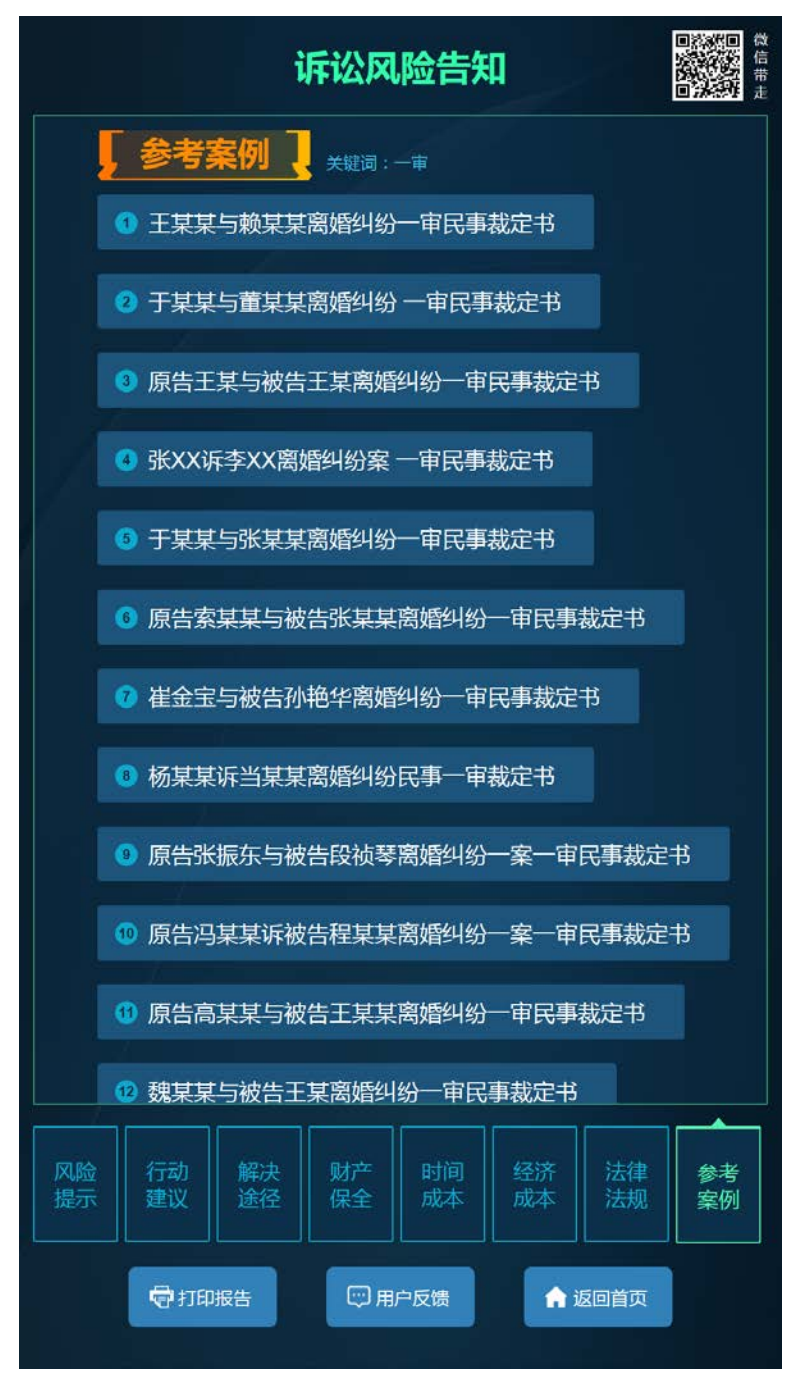

点击参考案例标题,查看参考案例详情;点击案例详情页面【返回】按钮,返回到参考案例列表页面。

| 原告李X X诉被告李X X离婚纠纷一案一                                                                                                    |
|----------------------------------------------------------------------------------------------------|
| <ul> <li>● 案件:<br/>原告李X</li> <li>XF被告李X</li> <li>XF被告李X</li> <li>XF做告李X</li> <li>XF做告李X</li> <li>XFW</li> <li>XFW</li> <li>X</li></ul> |
| 🗲 返回                                                                                                    |

## 7. 微信扫码看报告

系统支持微信扫码带走报告功能,可直接扫描展示的二维码;

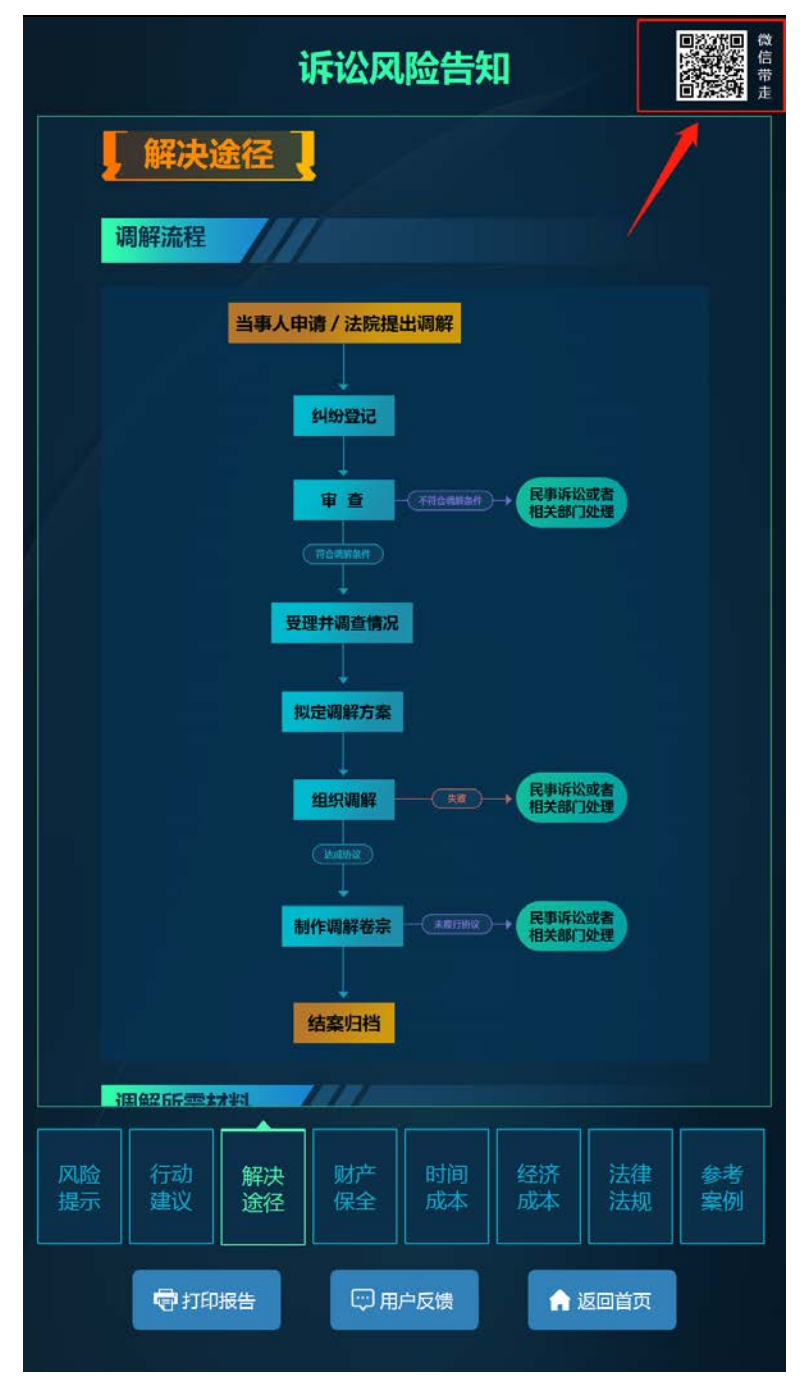

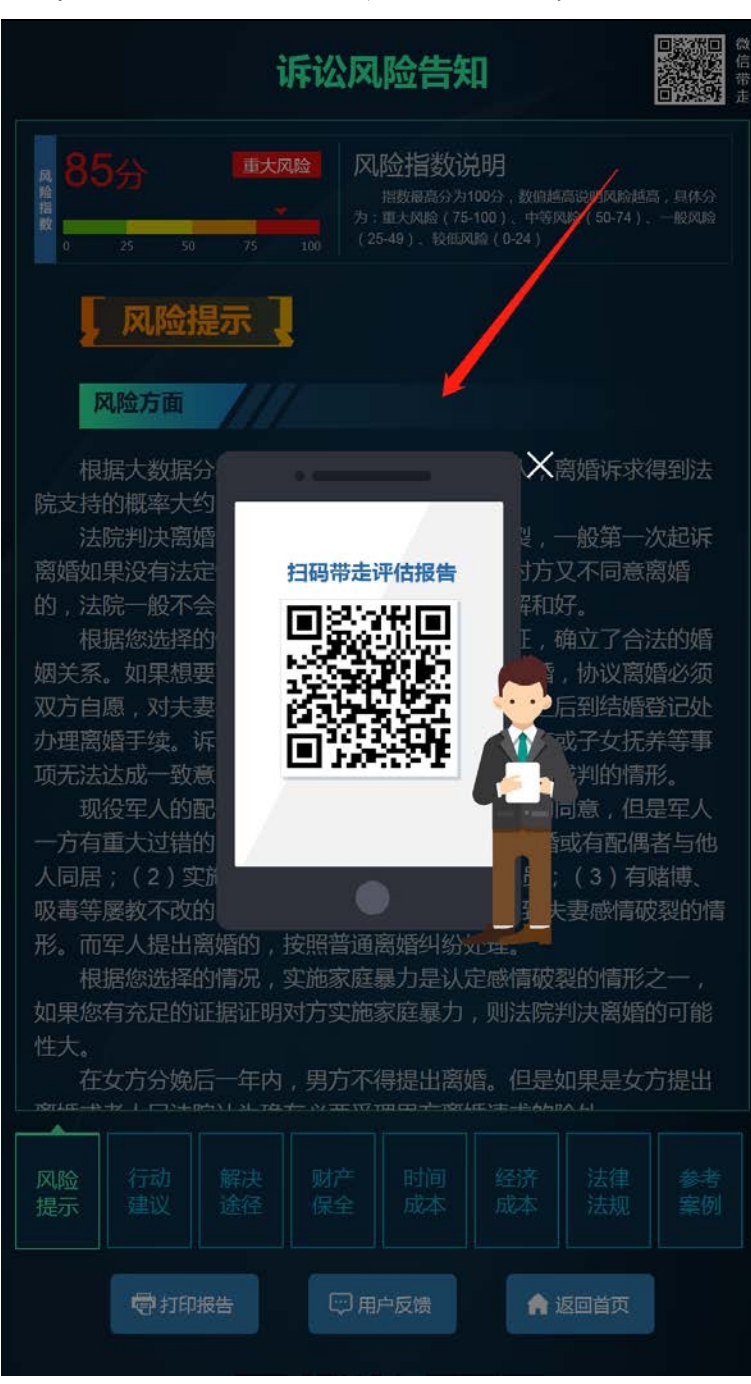

点击展示的二维码可查看放大的二维码;

使用微信【扫一扫】功能,扫描【微信带走二维码】,可以在手机上打开诉讼风险 评估报告,并通过蒙层提示用户可通过微信收藏或手机截屏保存报告。

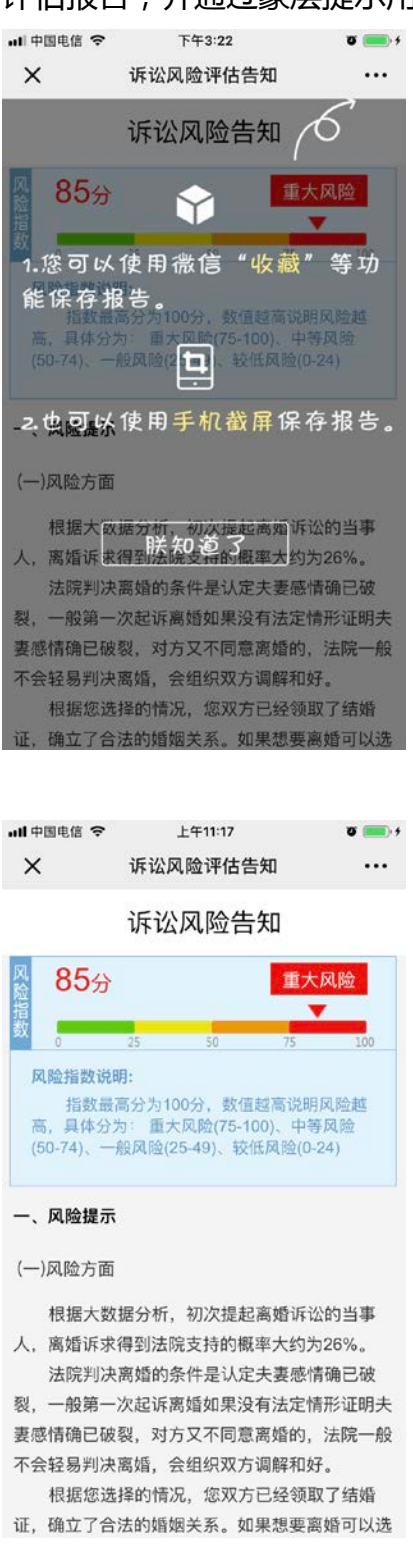

## 8. 打印报告

系统可配置是否支持打印功能,配置后在报告页面会展示【打印报告】按钮;

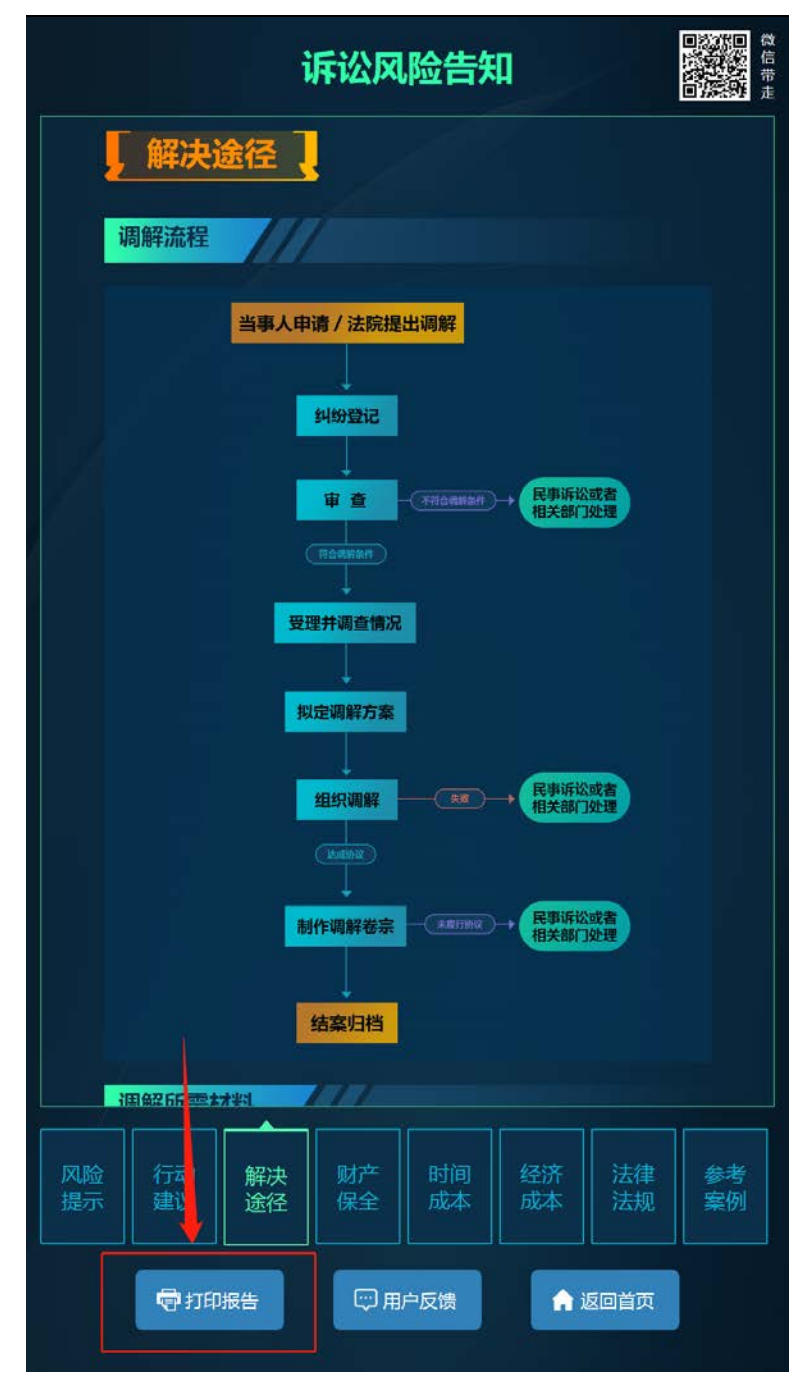

"诉讼风险评估告知 V2.3.7"用户手册

点击【打印报告】按钮系统会打印报告页前两个页签的内容及【微信带走二维码】, 并提示用户可以通过微信扫描二维码查看报告全文;

诉讼风险告知

风险指数: 88

风险等级:重大风险

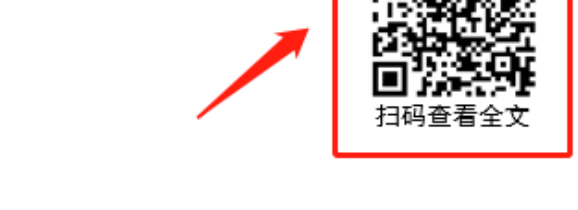

风险指数说明:指数最高分为 100 分,数值越高说明风险越高,具体分为:重大风险(75-100)、中等风险(50-74)、一般风险(25-49)、较低风险(0-24)

一、风险提示

单位遇到非人力所能抵抗的自然灾害、战争等原因,无法按时支付工资,此种 情形依据法律法规定则不属于拖欠工资的范畴。

工资应当"按月支付"给劳动者本人,既工资应当每月支付,因此用人单位在 自然月结束的 30 天内未结算工资的,构成拖欠工资。

二、行动建议

出庭前了解基本的法律常识或者咨询有专业经验的朋友,做好庭前准备工作。 了解对方的经营状况或者个人收入状况,有利于诉讼中主张自己的请求。 鉴于你计划独自出庭,建议你事先了解基本的诉讼流程和相关法律规定。 如果需要证人出庭作证,需要你跟证人协调时间。

告知日期: 2019年04月19日

温馨提示:

- 1、详细评估结果必要时请咨询法律专业人员;
- 2、评估结果仅针对您此次提供的案情信息;
- 3、任何评估系统都无法覆盖所有风险,诉讼请谨慎;
- 4、本评估结果仅供您参考,并不代表本院裁判观点。

已打印内容概要,更多内容请用微信扫描二维码查看

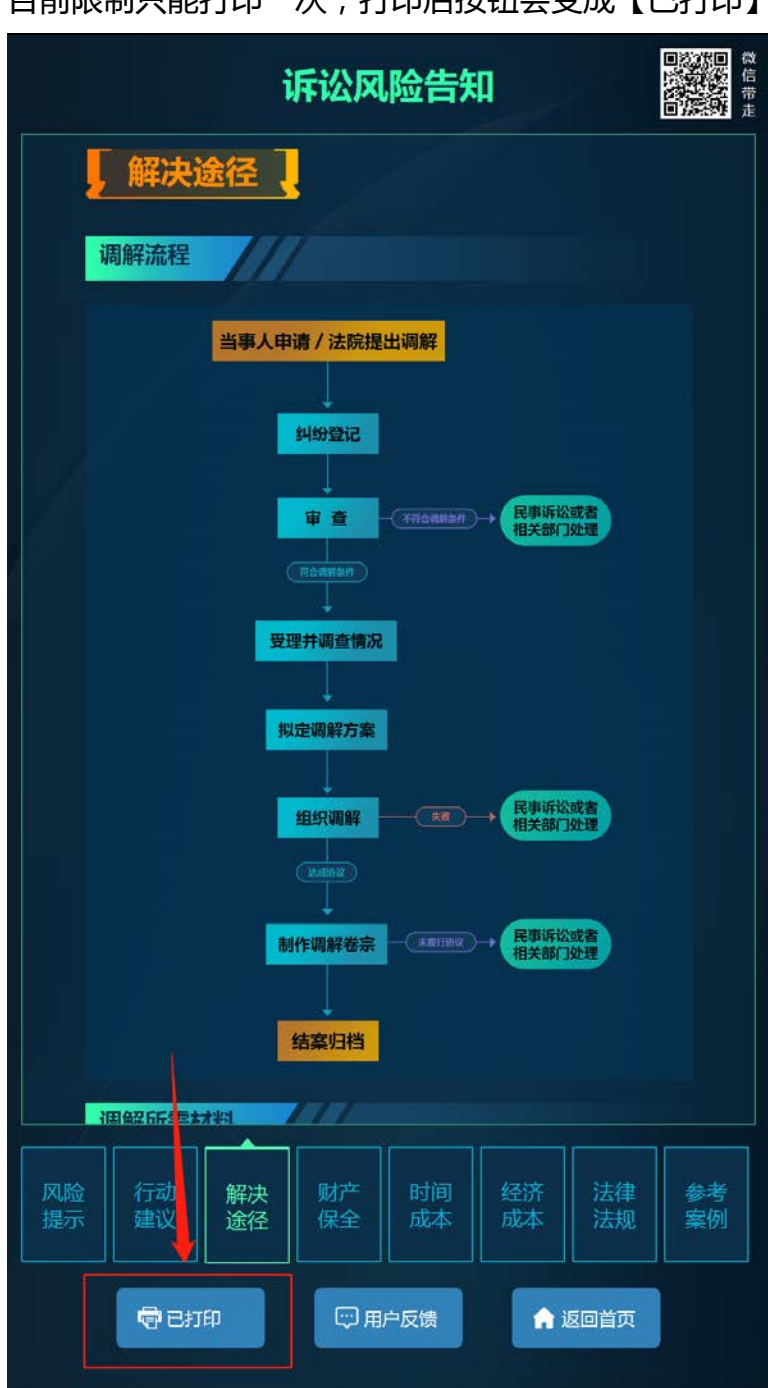

目前限制只能打印一次,打印后按钮会变成【已打印】

### 9. 用户反馈

可在后台设置是否支持用户反馈功能,配置后在报告页面展示【用户反馈】按钮; 点击【用户反馈】按钮,显示后台上传的二维码图片,如后台没有上传二维码图片, 则默认显示慧诉二维码。

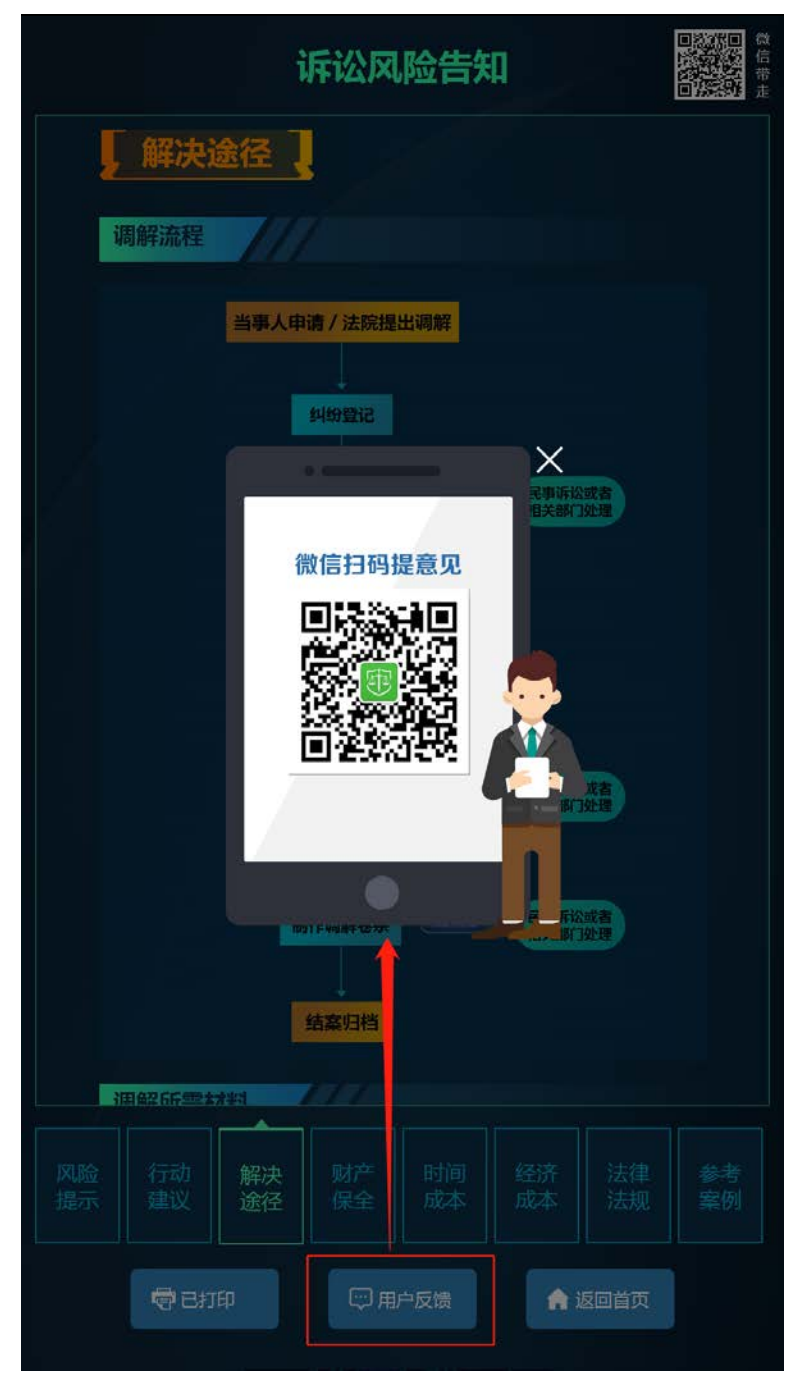

## 10. 无操作 20 分钟后会提示

在 20 分钟内无操作会进入退出答卷倒计时,倒计时 20 秒,在此期间无操作会跳转 回首页,点击屏幕任意位置可继续操作

| 诉讼风险评估告知                                                                                                    | 首页 > <b>离婚纠纷</b> | 退出 |
|----------------------------------------------------------------------------------------------------|------------------|----|
| 1 您的审判程序是?                                                                                                    |                  |    |
| <ul> <li>○ 一审程序(当事人起诉)</li> <li>○ 二审程序(当事人上诉)</li> <li>○ 再审程序(当事人申诉)</li> </ul>                                                                            |                  |    |
| 2 您是第几次起诉离婚?                                                                                                    |                  |    |
| <ul><li>第一次起诉离婚</li><li>已经多次起诉离婚</li></ul>                                                                                                    |                  |    |
| 3 您有没有领取结婚证?                                                                                                    |                  |    |
| <ul><li>○ 领取</li><li>○ 未领取</li></ul>                                                                                                    |                  |    |
| 4 对方是否存在以下情形?                                                                                                    |                  | 13 |
| <ul> <li>□ 婚姻存续期间与他人同居</li> <li>□ 家庭暴力</li> <li>□ 虐待、遗弃家庭成员</li> <li>□ 赌博、吸毒</li> <li>□ 分居满两年</li> <li>□ 对方重婚</li> <li>□ 对方宣告失踪</li> <li>□ 其他情形</li> </ul> |                  |    |
| 为了保护您的个人隐私                                                                                                    | , 无操作 16 秒后将自动退出 |    |

#### 11. 返回首页

点击【返回首页】按钮退出系统,返回到系统首页面。

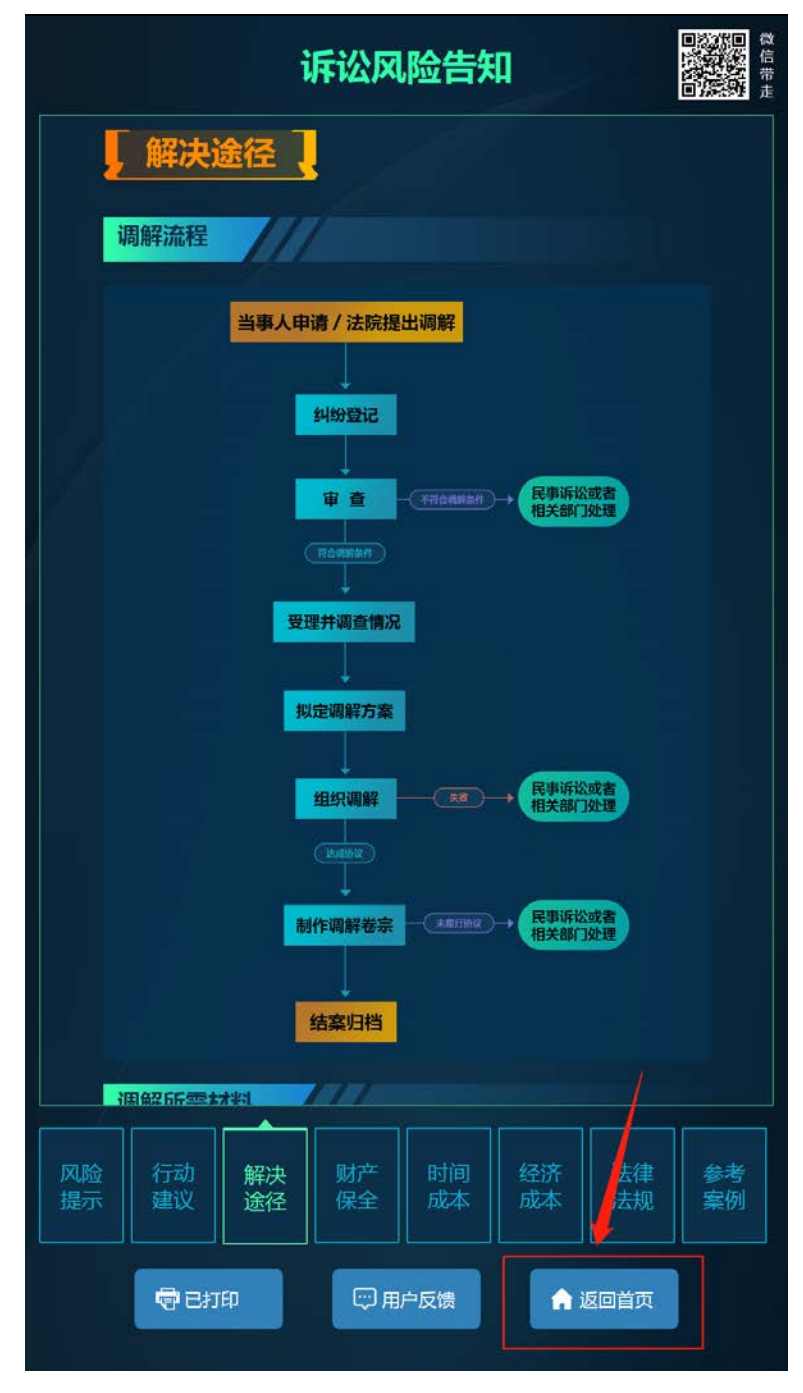